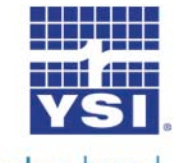

## a xylem brand Data Manager Installation and Update Instructions

These instructions describe how to update or install Data Manager desktop software from YSI's website. Failure to follow these instructions may cause you to lose data already on your PC which was downloaded from your Pro Series instrument. Additionally, there is a small installation troubleshooting section at the end of this document.

Minimum PC system requirements are:

- Windows® 2000 with SP4 (minimum), XP with SP2 (minimum), Windows® 7 with SP1 (minimum) 32-bit or 64-bit Operating System
- 300 MHz or higher Pentium-compatible CPU
- 128 MB of RAM or higher
- 80 MB or more of free hard-disk space
- USB 2.0
- Microsoft .NET (installed with Data Manager)
- Go to <u>http://www.ysi.com/software.php</u>. You will need to log into the website or create login credentials to proceed with the download. (Click login or Register) Once logged in, download the Data Manager Software. During this process you will be redirected to YSI's FTP site. Click on the DataManager Software Folder

| a <b>xylem</b> brand                          |                |               |
|-----------------------------------------------|----------------|---------------|
| Download Upload Logged in as public login (pu | ublic access)  | Help Login    |
| E 🏠 🐔                                         |                |               |
| Name 🔶                                        | <u>Size</u>    | <u>Date</u> ⊖ |
| CastAway Software - Click Here                | 1 Item Folder  | 12 Jul 2012   |
| DataManager Software - Click Here             | 3 Items Folder | 10 Jul 2012   |
| HydroSurveyor Software - Click Here           | 1 Item Folder  | 09 Sep 2012   |

2. Next click the DataManager Download link. (In this example it is v1.1.8)

| YSI .                                                      |                |                 |               |
|------------------------------------------------------------|----------------|-----------------|---------------|
| a <b>xylem</b> brand                                       |                |                 |               |
| Download Upload Logged in as public login (                | public access) | He              | lp Login      |
| 🔁 🛐 🏠 🏹 DataManager Software - Click Here/                 |                |                 |               |
| Name 👄                                                     | <u>Size</u> ⇔  | <u> </u>        | <u>Date</u> ⊖ |
| Attention-Windows-7-Users-Porting-Data-from-XP-Virtual.pdf | 90.8 KB        | application/pdf | 10 Jul 2012   |
| Data-Manager-Software-Update.pdf                           | 961.2 KB       | application/pdf | 10 Jul 2012   |
| DataManager-v1.1.8.zip                                     | 158.1 MB       | application/zip | 10 Jul 2012   |
|                                                            |                |                 |               |

3. A new window may open or you may see a message pop up indicating a download is being requested. Be sure to <u>save</u> the file to your PC. The download will likely take several minutes. After saving the file, unzip or extract the contents.

| Opening DataMana                     | ger-v1.1.8.zip                             | × |
|--------------------------------------|--------------------------------------------|---|
| You have chosen to op                | ben                                        |   |
| 📮 DataManager                        | -v1.1.8.zip                                |   |
| which is a: Win;<br>from: http://wri | Zip File                                   |   |
| - What should Eirofox                | da with this file?                         |   |
|                                      |                                            |   |
| O Open with                          | WinZip (default) 💙                         |   |
| ⊙ <u>S</u> ave File                  |                                            |   |
| Do this <u>a</u> utor                | natically for files like this from now on. |   |
|                                      |                                            |   |
|                                      | OK Cancel                                  |   |

4. Navigate to the location on your PC where the file was unzipped and click on the start.exe file.

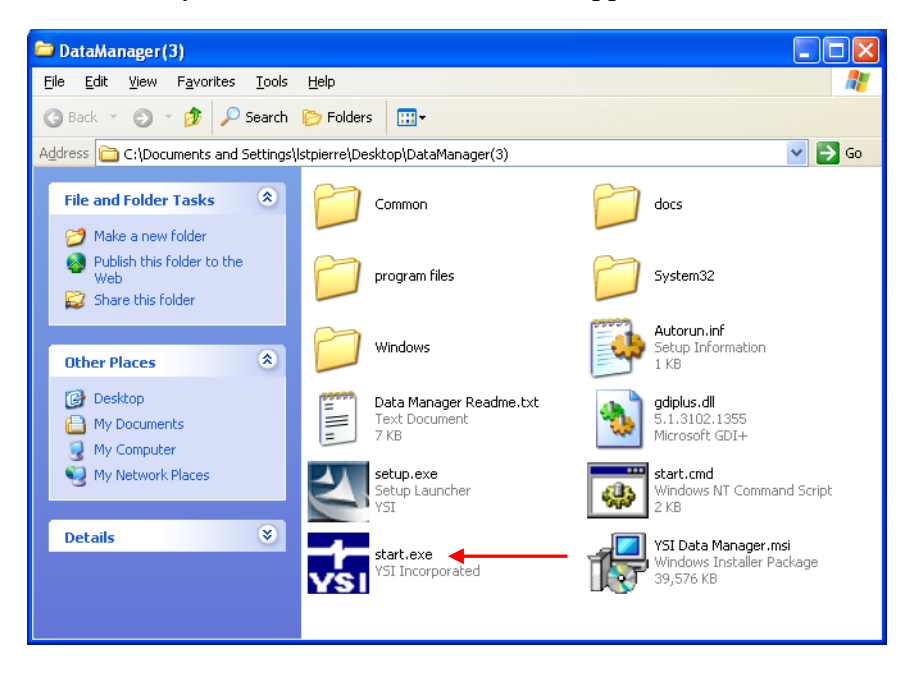

5. The Data Manager Autorun screen will open. If installing Data Manager for the first time, click on the Install USB Drivers button first. Otherwise proceed to the next step. This will install the drivers for the Pro Series Communication Saddle. It is necessary to install the drivers prior to connecting the saddle to your PC.

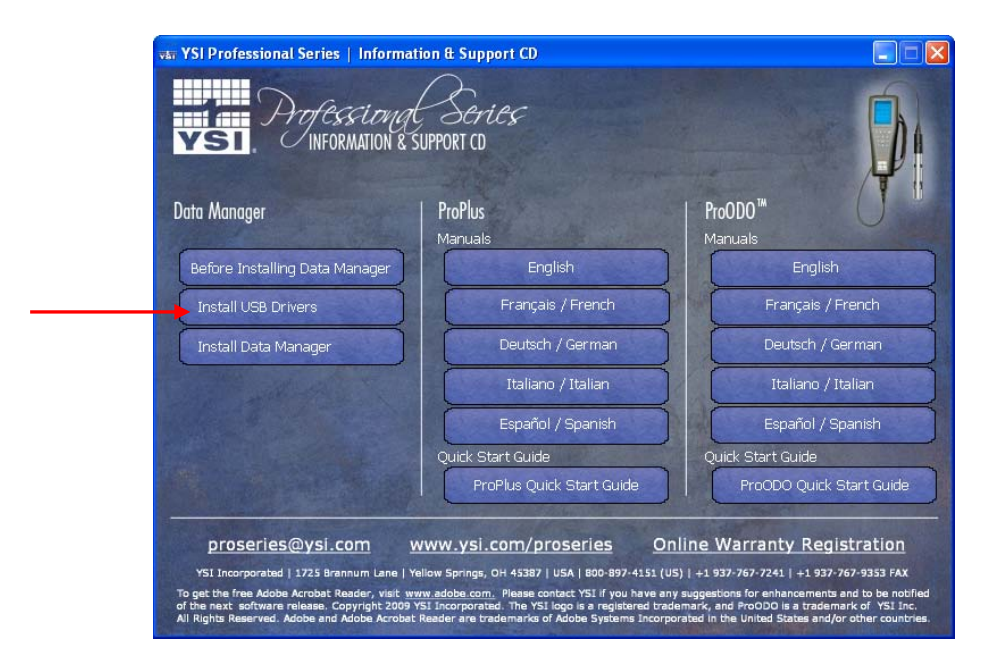

6. Next, click on the Install Data Manager button. This will install Data Manager or update your existing Data Manager program.

|                                |                           | 4                     |
|--------------------------------|---------------------------|-----------------------|
| Data Manager                   | ProPlus                   | ProODO™               |
|                                | Manuals                   | Manuals               |
| Before Installing Data Manager | English                   | English               |
| Install USB Drivers            | Français / French         | Français / French     |
| Install Data Manager           | Deutsch / German          | Deutsch / German      |
| and the second second          | Italiano / Italian        | Italiano / Italian    |
|                                | Español / Spanish         | Español / Spanish     |
|                                | Quick Start Guide         | Quick Start Guide     |
|                                | ProPlus Quick Start Guide | ProODO Quick Start Gu |

7. Once DataManager is installed, you can proceed with connecting the saddle to the PC with the instrument detached. This will finish the saddle driver installation. Finally, attach the instrument to the saddle and open DataManager.

## **Troubleshooting Data Manager Installation**

After completing the installation, click on the Data Manager desktop icon. If Data Manager launches and runs normally, the installation is complete. If the following window opens, perform the following steps to complete the installation.

| 🎏 YSI Data Manager                                                                                                    |                |
|----------------------------------------------------------------------------------------------------|----------------|
| The feature you are trying to use is on a network resource that is unavailable.                                                                  |                |
| Click OK to try again, or enter an alternate path to a<br>folder containing the installation package 'YSI Data<br>Manager.msi' in the box below. |                |
| Use source:<br>c:\YSI_Temp\                                                                                                    | <u>B</u> rowse |

1. Click the **Cancel** button on the above window. This will open the following error messages. Click **OK** on both messages.

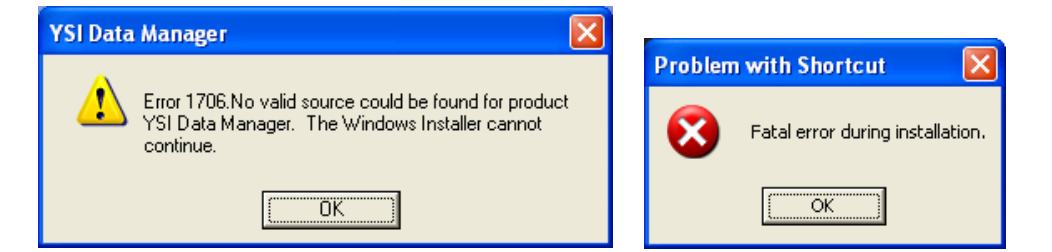

2. Navigate to the location on your PC where the Data Manager installation file was unzipped and click on the <u>start.exe</u> file. This will open the Data Manager autorun screen.

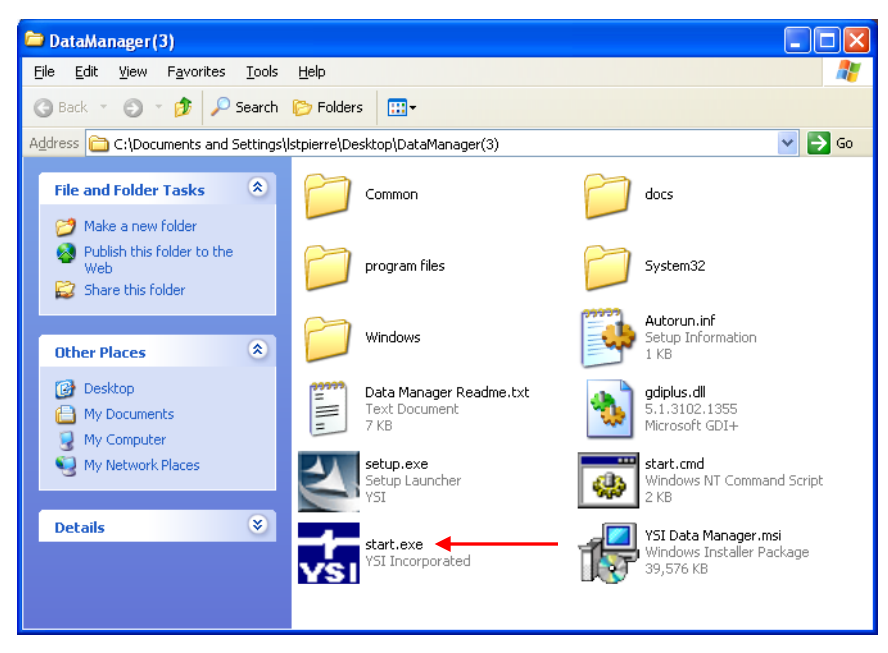

3. Click the Install Data Manager button.

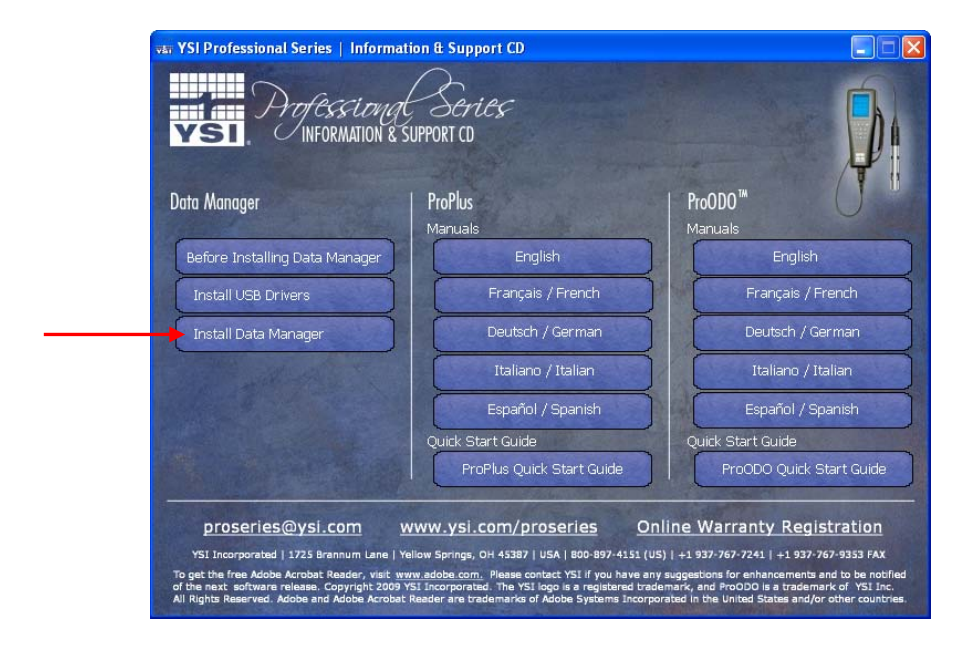

4. The following window will open. Leave **Modify** selected and click **Next**.

| 🙀 YSI Data Ma                          | nager - InstallShield Wizard 🛛 🛛 🔀                                                                                                    |
|----------------------------------------|----------------------------------------------------------------------------------------------------|
| <b>Program Main</b><br>Modify, repair, | tenance<br>, or remove the program.                                                                                                    |
|                                        | Change which program features are installed. This option displays the<br>Custom Selection dialog in which you can change the way features are<br>installed. |
| O Repair                               | Repair installation errors in the program. This option fixes missing or<br>corrupt files, shortcuts, and registry entries.                                  |
| <u>∩</u> emove                         | Remove YSI Data Manager from your computer.                                                                                                    |
| InstallShield ———                      | < Back Next > Cancel                                                                                                    |

5. The following window will open. Notice that there is a yellow 1 on the icon and that the feature requires 0KB on your hard drive.

| 🙀 YSI Data Manager - InstallShield Wizard                                   |                                               |
|-----------------------------------------------------------------------------|-----------------------------------------------|
| Custom Setup<br>Select the program features you want installed.             |                                               |
| Click on an icon in the list below to change how a feat<br>Y5I Data Manager | This feature requires 0KB on your hard drive. |
| Help < Ba                                                                   | ck Next > Cancel                              |

6. Click on the icon with the yellow 1 to open a drop down menu. In the drop down menu, select "This feature, and all sub features, will be installed on local hard drive", see below.

| 🙀 YSI Dat               | a Manager - InstallShield Wizard 🛛 🛛 🔊                                      |
|-------------------------|-----------------------------------------------------------------------------|
| Custom Se<br>Select the | etup<br>e program features you want installed.                              |
| Click on an i           | icon in the list below to change how a feature is installed.                |
| 1                       | ▼ YSI Data Manager                                                          |
| 6                       | This feature will be installed on local hard drive.                         |
| -                       | B This feature, and all subfeatures, will be installed on local hard drive. |
| E                       | This feature will be installed when required.                               |
| >                       | This feature will not be available.                                         |
|                         |                                                                             |
|                         |                                                                             |
|                         |                                                                             |
| TechallShield           |                                                                             |
| - Li iscai Di Reid -    | telp < Back Next > Cancel                                                   |

7. Once complete the window should look like the example below where the yellow 1 is removed and 4904KB is required on your hard drive. Click **Next.** 

| 谩 YSI Data Manager - InstallShield Wizard                       |                                                                                                |
|-----------------------------------------------------------------|------------------------------------------------------------------------------------------------|
| Custom Setup<br>Select the program features you want installed. |                                                                                                |
| Click on an icon in the list below to change how a featur       | re is installed.<br>Feature Description<br>This feature requires 4904KB on<br>your hard drive. |
| InstallShield                                                   | Cancel                                                                                         |

8. Complete the installation by clicking on the **Install** button. Once complete the latest version of Data Manager will be completely installed and functional when opened.

If you have problems accessing the DataManager software or Retrieving Files from the instrument and the "File I/O" error message appears, right click the DataManager icon from your desktop and go to Properties. Click the Compatibility Tab and then check the box 'Run this program as an administrator'. Restart DataManager and the problem will be resolved.

| Security                                      | Details                                       | Previous Versions                                    |
|-----------------------------------------------|-----------------------------------------------|------------------------------------------------------|
| General                                       | Shortcut                                      | Compatibility                                        |
| If you have problems<br>an earlier version of | s with this program an<br>Windows, select the | nd it worked correctly or<br>compatibility mode that |
| matches that earlier                          | version.                                      |                                                      |
| Help me choose t                              | <u>he settings</u>                            |                                                      |
| - Compatibility mode                          |                                               |                                                      |
| 🔲 Run this prog                               | ram in compatibility m                        | ode for:                                             |
| Windows XP (S                                 | ervice Pack 3)                                | -                                                    |
|                                               |                                               |                                                      |
| Settings                                      |                                               |                                                      |
| Run in 256 c                                  | olors                                         |                                                      |
|                                               | 480 screen resolution                         |                                                      |
| Diesble vieus                                 | themes                                        |                                                      |
|                                               |                                               |                                                      |
| Disable deskt                                 | top composition                               |                                                      |
| Disable displa                                | ay scaling on high DP                         | 'l settings                                          |
| Privilege Level                               |                                               |                                                      |
| Dun this prog                                 | ram ao ao administrat                         |                                                      |
|                                               | ram as an aunimistrat                         |                                                      |
|                                               |                                               |                                                      |
| Change setting                                | s for all users                               |                                                      |
|                                               |                                               |                                                      |